## Formation Adaptation à l'Emploi M@gistère

Procédure de connexion à M@gistère

1. Utiliser l'adresse suivante pour se connecter à la formation M@gistère :

https://magistere.education.fr/ac-nancy-metz/

2. Sur la page d'accueil, cliquer sur :

Je suis enseignant ou personnel d'un établissement dépendant **de l'académie de Nancy-Metz** 

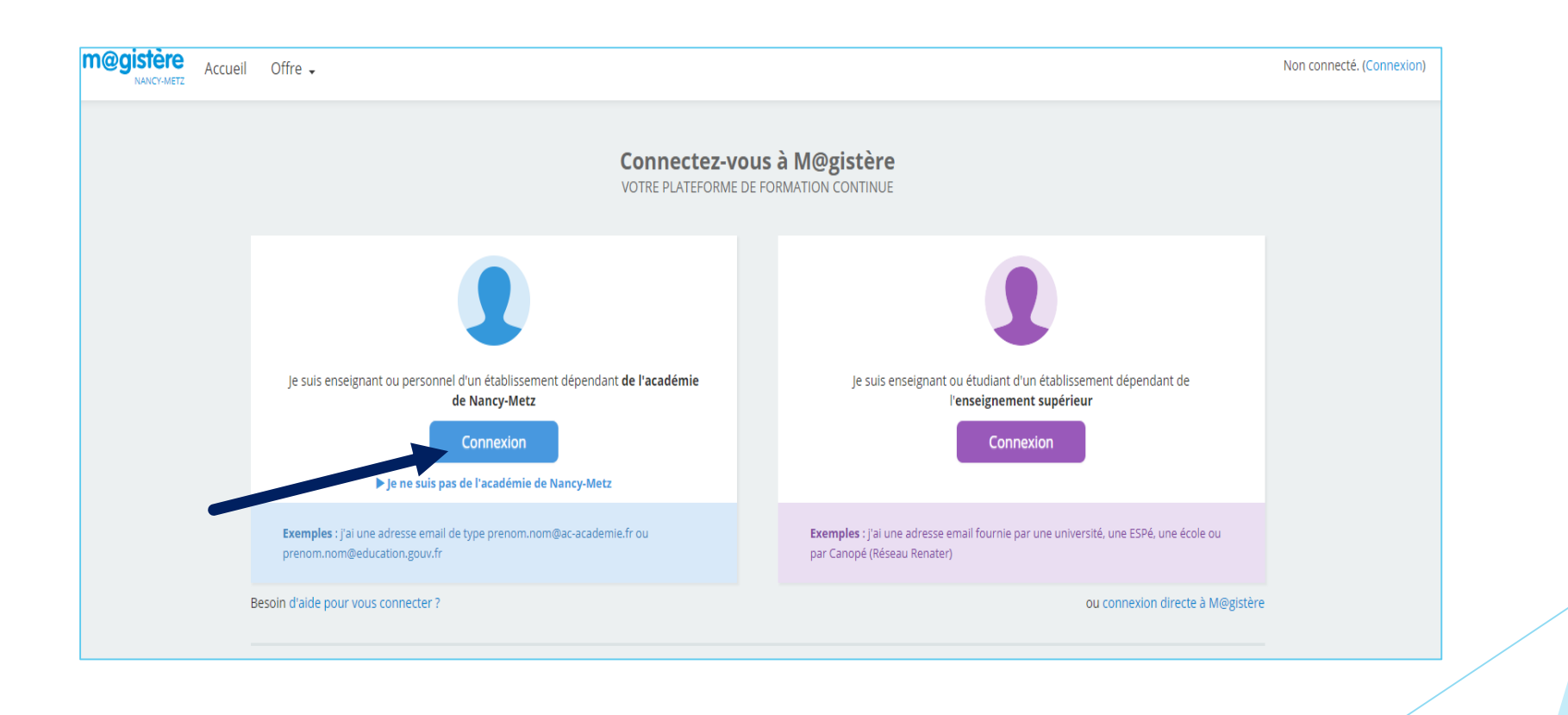

3. Vous arrivez sur la page de connexion.

Vous devez entrer vos identifiants !

| Authentification             |   |       |    |
|------------------------------|---|-------|----|
| Identifiant                  |   |       |    |
| Mot de Passe ou Passcode OTP | ۲ |       |    |
|                              |   | Valid | er |

- Identifiant = identifiant académique (pas l'adresse mail !)
- Mot de passe = mot de passe de connexion à votre messagerie académique

(Vous devez donc avoir, au préalable, initialisé votre messagerie académique en l'utilisant au moins une fois. Si cela n'a pas été fait au préalable, veuillez vous référez à la procédure correspondante !)

▶ 4.

- 2 situations possibles :
- A. Vous connaissez votre mot de passe !

Vous êtes redirigé vers le site M@gistère.

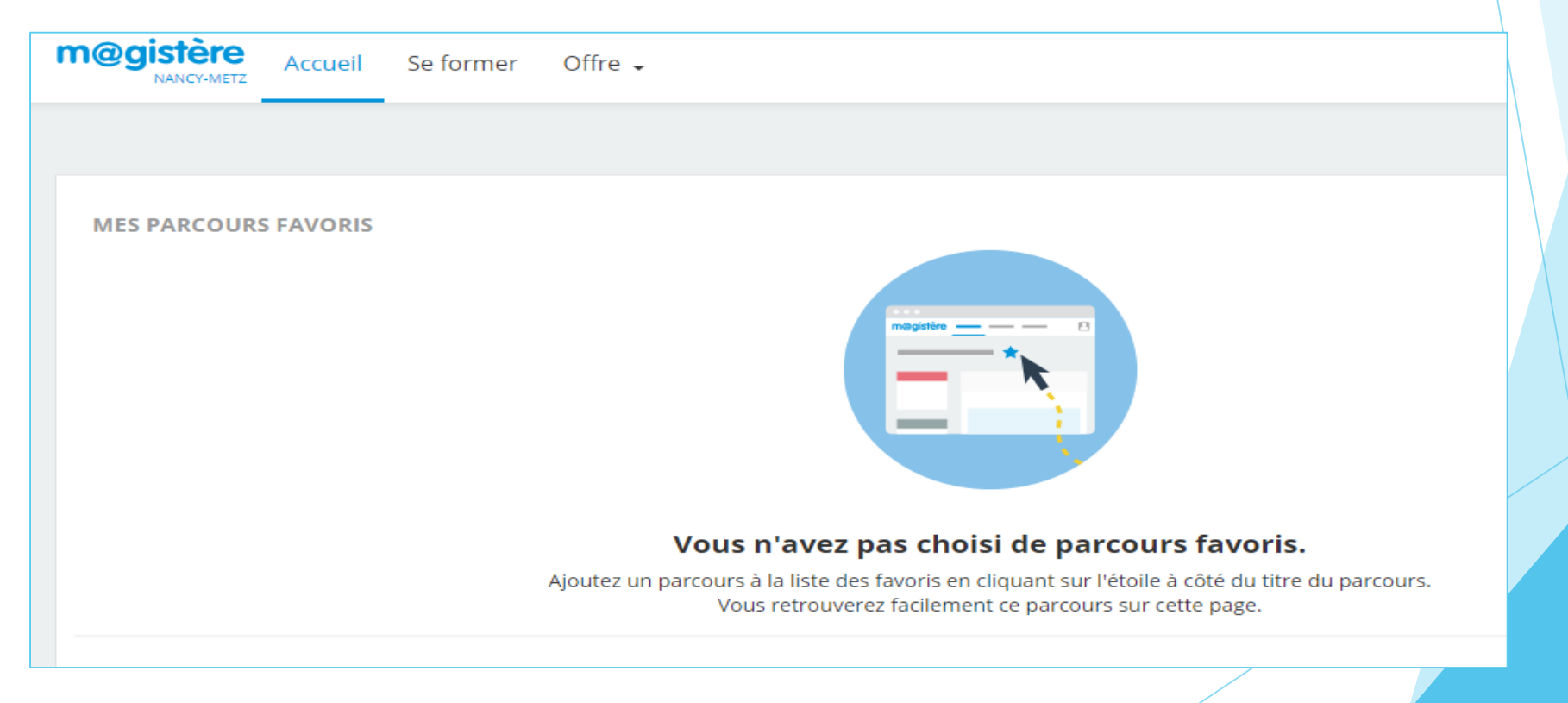

B. Vous avez oublié votre mot de passe !

Utiliser cette procédure de récupération du mot de passe :

## RECUPERATION DU MOT DE PASSE LIE L'ADRESSE DE COURRIEL

Il est impératif d'utiliser l'adresse de courriel communiquée lors de votre inscription à la formation : votre adresse de courriel académique

Se connecter à l'adresse :

https://magistere.education.fr/ac-nancy-metz/login/forgot\_password.php

Pour recevoir un nouveau mot de passe, veuillez indiquer ci-dessous votre adresse de courriel ou votre nom d'utilisateur. Si les données correspondantes se trouvent dans la base de données, un message vous sera envoyé par courriel, avec des instructions vous permettant de vous connecter.

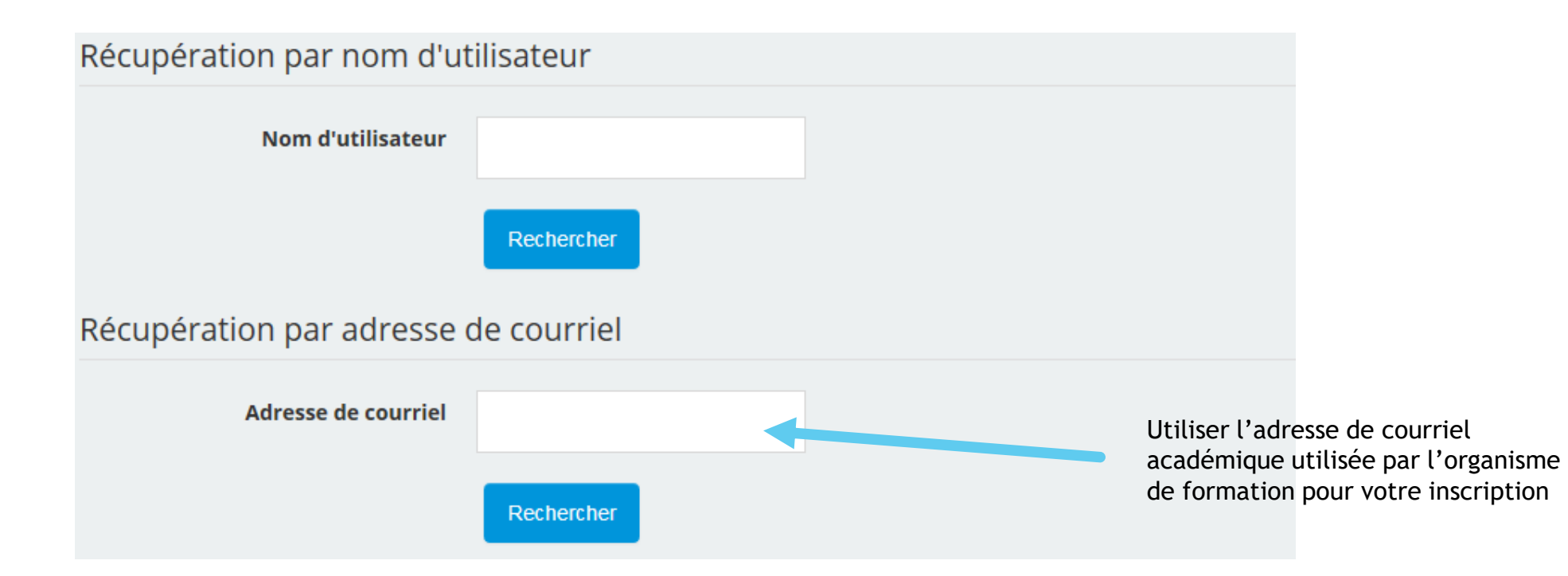

Un message sera envoyé sur votre adresse de courriel, avec les instructions pour vous connecter.

## ▶ 5. Accès au parcours :

Une fois le mot de passe saisi, vous êtes dirigé sur votre page d'accueil de M@gistère.

Cliquez sur l'onglet « Se former » puis sur le lien du parcours que vous voulez suivre

| m@gistère Accueil Se former Offre -                                                                               |                                               |
|----------------------------------------------------------------------------------------------------|-----------------------------------------------|
|                                                                                                    |                                               |
| MES PARCOURS FAVORIS                                                                                              | Volet Distan                                  |
|                                                                                                    | Votre parcours de formation_2017-2018 🆧       |
|                                                                                                    | Débute le 17/02/2018                          |
|                                                                                                    |                                               |
| Vous n'avez pas choisi de parcou                                                                                  | ırs favoris.                                  |
| Ajoutez un parcours à la liste des favoris en cliquant sur l'étoil<br>Vous retrouverez facilement ce parcours sur | e à côté du titre du parcours.<br>Cette page. |

## ► 6. Vous y êtes !

| apieau de pord 🕨 Parcours de formation 🕨 Inter           | aegre ▶ Formation AESH_ ▶ Presentiel P1                                                                                                    |
|----------------------------------------------------------|----------------------------------------------------------------------------------------------------|
|                                                          | Formation des accompagnants des élèves en situation de handicap [ACAD] ☆                                                                                                    |
| SOMMAIRE  Présentiel P1                                  | Présentiel P1                                                                                                    |
| Distanciel D1                                            |                                                                                                    |
| Présentiel P2                                            | ORGANISATION DU PRÉSENTIEL                                                                                                    |
| <ul> <li>Distanciel D2</li> <li>Présentiel P3</li> </ul> | PRÉSENTIEL                                                                                                    |
| <ul> <li>Distanciel D3</li> </ul>                        | Programme de la journée :                                                                                                    |
| Présentiel P4                                            | <ul> <li>Présentation de la formation hybride</li> <li>Informations générales : présentation de la loi du 11/02/2005 et des missions des Accompagnants</li> <li>Accompagnement à la fonction : contrats, cadre de l'emploi, responsabilités, Vade Mecum</li> </ul> |
| Présentiel P5                                            | Lieux et dates  Le descriptif complet de cette journée de formation est dans le document "calendrier de formation" correspondant à votre département                                                                                                    |
| Page formateur                                           |                                                                                                    |
| Forum formateur                                          |                                                                                                    |